## App Inventor + IoT: LCD RGB

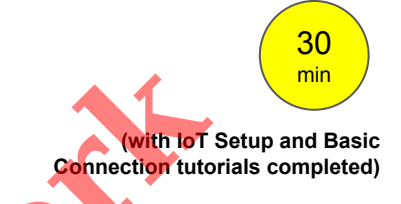

This tutorial will help you get started with App Inventor + IoT and a RGB LCD on an <u>Arduino 101</u> controller. An RGB LCD is a color liquid crystal display, where text can be displayed. We are also using a <u>Seeed Grove</u> shield for this tutorial. You do not need to use this board, but it does make things easier. The LCD we recommend is the <u>Grove LCD RGB Backlight</u>.

Before you start you should first complete the <u>App Inventor + IoT Setup tutorial</u> to set up your Arduino device.

- Connect the LCD RBG to the Grove board in the any I2C pin connector.
- For this tutorial make sure RGBLCD is set to ENABLED and all others are set to DISABLED.
- You should also click the arrow button in the top left to upload the code.

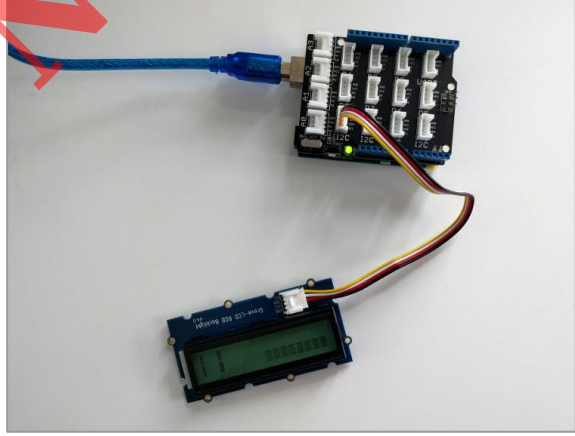

| • •                                                                                                    | AIM-for-Things                                                                                                    | s-Arduino101                                       | Arduino 1.8.1                                |                    |                |        |
|----------------------------------------------------------------------------------------------------|----------------------------------------------------------------------------------------------------|----------------------------------------------------|----------------------------------------------|--------------------|----------------|--------|
|                                                                                                    |                                                                                                    |                                                    |                                              |                    |                | ø      |
| AIM-for-Things-Arduino101 §                                                                                                    | Accelerometer.hh                                                                                                    | Button.hh                                          | Camera.hh                                    | Console.hh         | Fingerprint.hh | 🔻 yros |
| 1 #define NAME<br>2 #define DEBUGGING<br>3<br>4 #define ACCELEROMETER<br>5 #define BUTTON<br>6 #define CAMERA<br>7 #define CONSOLE<br>8 #define FINGERPRINT<br>9 #define GYROSCOPE<br>10 #define LED<br>11 #define LIGHT_SENSOR<br>12 #define MOISTURE_SENSOR<br>13 #define PROXIMITY<br>15 #define PRM                                                                                                    | "App Inventor"<br>ENABLED<br>DISABLED<br>DISABLED<br>DISABLED<br>DISABLED<br>DISABLED<br>DISABLED<br>DISABLED<br>DISABLED<br>DISABLED<br>DISABLED<br>DISABLED<br>DISABLED                          | // no more                                         | than 11 chara                                | icters             |                |        |
| 6 #define RGBLCD<br>7 #define SERVO<br>18 #define SOUND_RECORDER<br>19 #define TEMPERATURE<br>20<br>21 // frequency to read sen<br>22 const unsigned long SENS<br>23 const unsigned long IMU_<br>24 const double IMU_FILTER_<br>25<br>26 unsigned long nextSensor<br>27 unsigned long nextSensor<br>27 unsigned long nextIMURea<br>28 double dt;<br>29<br>30 const uint8_t BITS[8] =<br>31 const uint8_t MASK[8] =<br>32<br>33 #include "common.h" | ENABLED<br>DISABLED<br>DISABLED<br>DISABLED<br>SOR Values in µS<br>OR_UPDATE_FREQ = 500<br>READ_FREQ = 5000;<br>ALPHA = 0.5; //Alph<br>Update;<br>d;<br>{ 0x01, 0x02, 0x04,<br>{ 0xFE, 0xFD, 0xFB, | 0000;<br>na for accele<br>0x08, 0x10<br>0xF7, 0xEF | erometer low p<br>0x20, 0x40,<br>0xDF, 0xBF, | 0x80 };<br>0x7F }; |                |        |

Next, you should complete the <u>App Inventor + IoT Basic Connection</u> tutorial to make a basic connection to the Arduino device. If you prefer, you can download the completed .aia file <u>here</u>.

The remaining steps all build off of the the starter code for Basic Connection tutorial and .aia:

- Drag a ListPicker, a TextBox and a Button from the User Interface Palette and drop them underneath ListBLE.
  - Rename the ListPicker "ListPickerBackgroundColor", the TextBox "TextMessage" and the Button "ButtonMessageSend"
  - Set the Text of the ListPicker to "Background Color"
- Set the width of the TextBox to "Fill Parent" and the Hint to "Type message tosend".
- Set the Text of the Button to "Send Message".

| IoT_RgbLcdDisplay                | Screen1 - Add Scree | n Remove Screen                      |                              | Designer Blocks      |
|----------------------------------|---------------------|--------------------------------------|------------------------------|----------------------|
| Palette                          | Viewer              |                                      | Components                   | Properties           |
| User Interface                   |                     | Display hidden components in Viewer  | 😑 🔲 Screen1                  | TextMessage          |
| Layout                           |                     | Check to see Preview on Tablet size. | 😑 🔤 Horizontal Arrangement 1 | BackgroundColor      |
| Media                            |                     | Screen1                              | ButtonScan                   | Default              |
| Drawing and Animation            |                     | Scan Stop Scan Connect Disconnect    | ButtonStopScan               |                      |
| Sensors                          |                     | Status:                              | ButtonConnect                | FontBold             |
| Social                           |                     | Data:                                | A LabelStatus                | FontItalic           |
| Storage                          |                     |                                      | A LabelData                  | FontSize             |
| Connectivity                     |                     | Background Color                     | ListBLE                      | 14.0                 |
| LEGO® MINDSTORMS®                |                     |                                      |                              | FontTypeface         |
| Experimental                     |                     | Send Message                         | ButtonMessageSend            | default -            |
| Extension                        |                     |                                      | BluetoothLE1                 | Automatic            |
| Import extension                 |                     |                                      | ∞ Arduino101RgbLcd1          | Width                |
| 8 BluetoothLE 💿 🔣                |                     |                                      |                              | Fill parent          |
| 💿 Arduino101Accelerometer 🔊 🔣    |                     |                                      |                              | Hint                 |
| 💿 Arduino101Button 🕜 🔣           |                     |                                      |                              | Type message to send |
| 💿 Arduino101Gyroscope 🕜 🔣        |                     |                                      | Rename Delete                |                      |
| 💿 Arduino101Humidity 🕝 🔣         |                     |                                      | Media                        | NumbersOnly          |
| 💿 Arduino101Led 🕜 🔣              |                     | Non-visible components               |                              | Text                 |
| 💿 Arduino101LightSensor 🕐 🔣      |                     | BluetoothLE1 Arduino101RgbLcd1       | Opioad File                  |                      |
| 🐼 Arduino101Moisture 🕜 🔟         |                     |                                      |                              | TextAlignment        |
| ⊗Arduino101ProximitySensor ⑦ III |                     |                                      |                              | TextColor            |
| 💿 Arduino101RgbLcd 💿 🔣           |                     |                                      |                              | Black                |

Now let's install the RGB LCD extension to our app.

 In the Palette window, click on Extension at the bottom and then on "Import extension" and click on "URL".

X

- Paste in this URL:
  - http://iot.appinventor.mit.edu/assets/resources/edu.mit.appinventor.iot.arduino101.aix
- Add the Arduino101RgbLcd extension to your app by dragging it onto the Viewer.
- Click on Arduiono101RgbLcd in the Components pane.
- In the Properties pane, click on BlueToothDevice and select "BluetoothLE1".

Unlike many other components, RgbLcd doesn't need to define a pin in the designer. You just need to plug the RgbLcd component into any of the I2C slots on the Grove.

| Palette                          | Viewer                               | Components                   | Properties        |
|----------------------------------|--------------------------------------|------------------------------|-------------------|
| User Interface                   | Display hidden components in Viewer  | 😑 🔲 Screen1                  | Arduino101RgbLcd1 |
| Layout                           | Check to see Preview on Tablet size. | 😑 🔤 Horizontal Arrangement 1 | BluetoothDevice   |
| Media                            | Screen1                              | ButtonScan                   | BluetoothLE1      |
| Drawing and Animation            | Scan Stop Scan Connect Disconnect    | ButtonStopScan               |                   |
| Sensors                          | Status:                              | ButtonConnect                |                   |
| Social                           | Data:                                | A LabelStatus                |                   |
| Storage                          |                                      | A LabelData                  |                   |
| Connectivity                     | Background Color                     | ListBLE                      |                   |
| LEGO® MINDSTORMS®                | Background Color                     | ListPickerBackgroundCol      |                   |
| Experimental                     |                                      | ButtonMessage                |                   |
| Extension                        | Send Message                         | BluetoothLE1                 |                   |
| Import extension                 |                                      | Arduino101RgbLcd1            |                   |
| Arduino101Accelerometer 🔊 🔣      |                                      |                              |                   |
| S Arduino101Button               |                                      |                              |                   |
| Section Arduino101Gyroscope 💿 🔣  |                                      |                              |                   |
| 😞 Arduino101Humidity 💿 🔣         |                                      | Rename Delete                |                   |
| 💿 Arduino101Led 💿 🔣              |                                      |                              |                   |
| 💿 Arduino101LightSensor 🕐 🔣      | Non-visible completente              | Media                        |                   |
| Arduino101Moisture 🕜 🕱           |                                      | Upload File                  |                   |
| 📀 Arduino101PWMMotor 💿 🔣         | Bigetootil Aradino to TRgbLcd1       |                              |                   |
| 😞 Arduino101Pins 💿 🔣             |                                      |                              |                   |
| Arduine 101 Provimity Sensor @ 1 |                                      |                              |                   |

## Now switch to the Blocks Editor view

Next we want to set it up so that we set the text and background color when we first connect to the Arduino.

- Find the existing **when BluetoothLE1.Connected** block you made in the Basic Connection tutorial.
- from the Arduino101RgbLcd1 drawer in the Blocks pane, add call Arduino101RgbLcd1.setText.
  - from the Text drawer, add a text block and type "Connected!".
- from the Arduino101RgbLcd1 drawer, add a call Arduino101RgbLcd1.SetBackgroundColor.
  - From the Color drawer, add a color block (we used green below).
- From the ListPickerBackgroundColor drawer in the Blocks pane, drag out a set ListPickerBackgroundColor.ElementsFromString.
  - From the Text drawer, add a text block and type "red, orange, yellow, green, blue, purple, grey, white". This will give you the different options for the ListPicker.

| (   |                                                                                                    |
|-----|----------------------------------------------------------------------------------------------------|
| whe | n BluetoothLE1 V .Connected                                                                                 |
| do  | set LabelStatus Text - to ( Status: Connected "                                                             |
|     | set ListBLE Visible - to false -                                                                            |
|     | call Arduino101RgbLcd1SetText                                                                               |
|     | text ( "Connected! "                                                                                        |
|     | call (Arduino101RgbLcd1SetBackgroundColor                                                                   |
|     | color (                                                                                                    |
|     | set ListPickerBackgroundColor ElementsFromString - to ( "red, orange, yellow, green, blue, purple, grey, )" |
|     |                                                                                                    |

Then, we want to update the LCD's text with what the user has typed into the textbox when they click the "Send Message" button.

- from the ButtonMessageSend drawer in the Blocks pane, drag out a when ButtonMessageSend.Click.
- from the Arduino10RgbLcd1 drawer, drag out a call Arduino101RgbLcd1.SetText.
  - from TextMessage in the Blocks Pane, add **TextMessage.Text**.
- From TextMessage in the Blocks Pane, add set TextMessage.Text to.
  - From the Text draw, add an empty text block.
    This will clear the TextBox after you send the message.

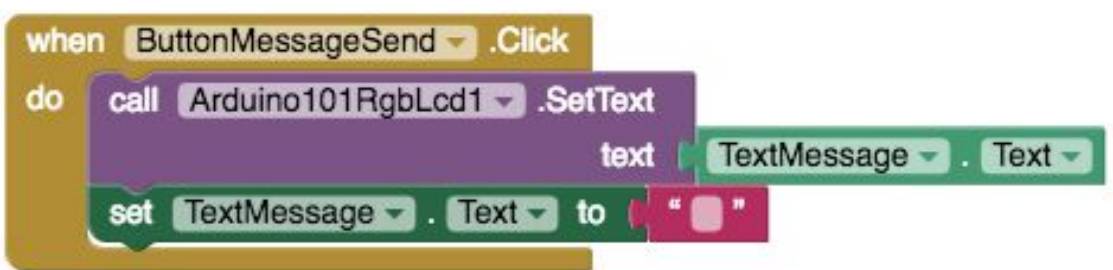

Finally, we want to be able to change the the background color of the RGB LCD. We'll use the ListPicker, "Background Color", to initiate this change.

- From the ListPickerBackgroundColor drawer in the Blocks pane, add when ListPickerBackgroundColor.AfterPicking.
- From the Control drawer, add an if-then block.
- Click on the blue gear iconto get a popup window. Drag 7 else if blocks into the if-then block to make a very large if-then-else-if block.

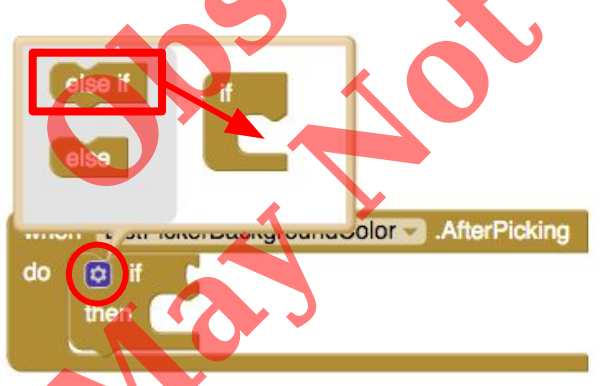

- Drag a = (equals) block from the Logic drawer and add to the first if.
  - from the ListPickerBackgroundColor drawer, add
    ListPickerBackgroundColor.Selection and snap into the left side of the = block.
  - from the Text drawer, drag a text block, type in "red" and snap that block into the right side of the = block.
- From the Arduino101RgbLcd1 drawer, add call Arduino101RgbLcd1.SetBackgroundColor to the then part of the if block.
- From the Color drawer, add a **red** block and snap in.

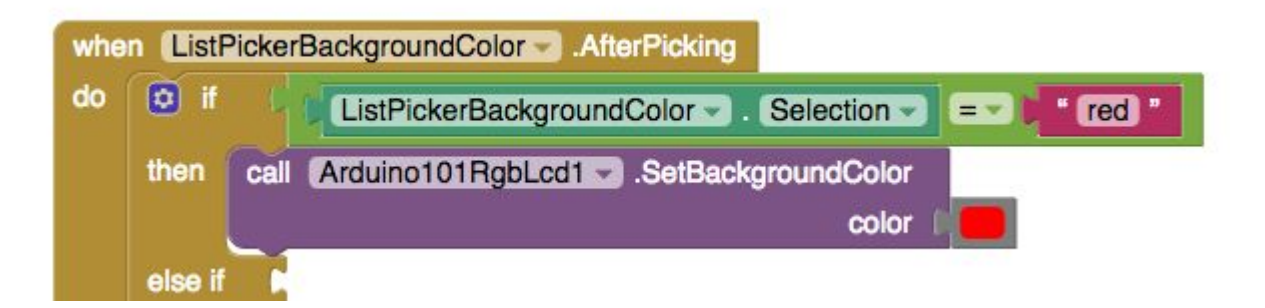

• In each of the remaining else if parts of the **if-else-if** block, repeat what you have done for the color red. Just change the name of the color and the corresponding color block from the Color drawer.

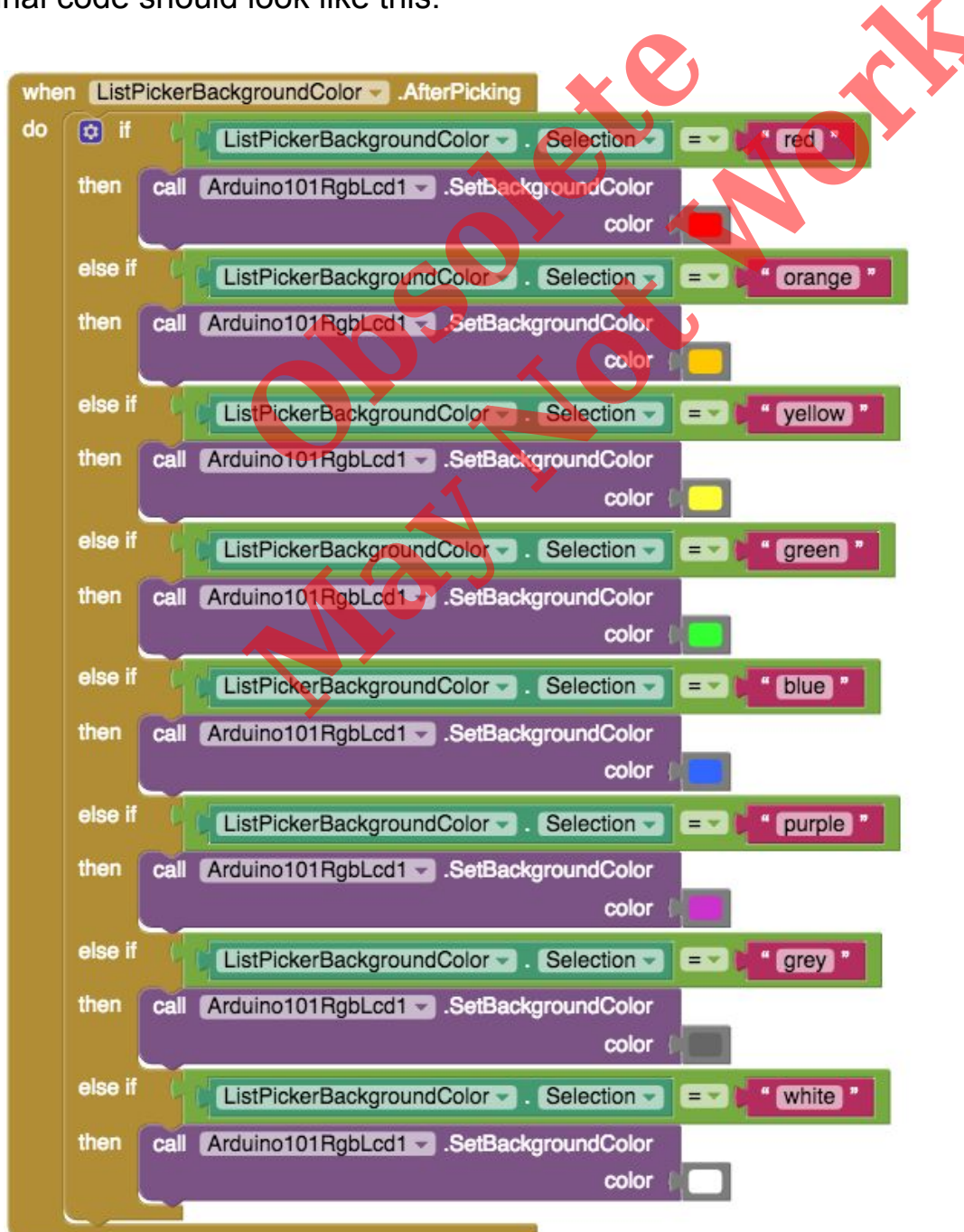

Your final code should look like this:

Your app should now be working! Test it out by connecting your Arduino device using the companion (if you haven't already) and sending some text or changing the LCD color.